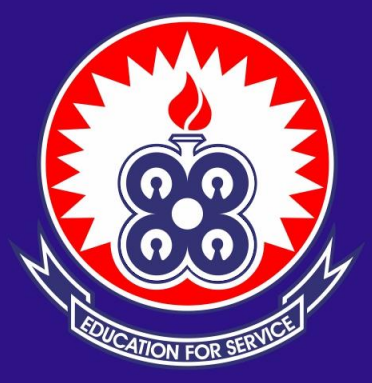

# **UNIVERSITY OF EDUCATION, WINNEBA**

### HOW TO UPLOAD FILES IF YOU HAVE "INCOMPLETE/AWAITING" ON YOUR APPLICATION STATUS

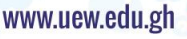

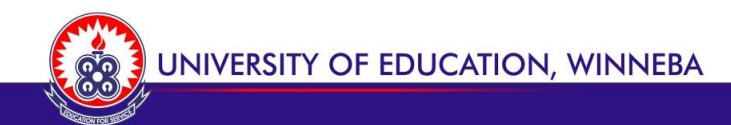

## Take a good look at the picture below

#### To upload your files,

1. click on: <a href="https://helpdesk.uew.edu.gh/admissions/uploadDocument">https://helpdesk.uew.edu.gh/admissions/uploadDocument</a>

| UEW HELP DESK               |                                                                                                 |   |   | A Home   |   |
|-----------------------------|-------------------------------------------------------------------------------------------------|---|---|----------|---|
| Directorate of ICT Services |                                                                                                 |   |   | ag mome  |   |
|                             | APPLICANT DOCUMENTATION CONFIRMATION REQUEST                                                    |   |   |          |   |
|                             | Dear Applicant, your application is under review to complete your admission process to UEW.     |   |   |          |   |
|                             | Kindly upload any of the applicable document(s) given below to complete your admission process: |   |   |          |   |
|                             | Applicant Number                                                                                |   |   |          |   |
|                             | UEW/230000009                                                                                   |   |   |          |   |
|                             | 200000048 \$ akwasiboafo23@gmail.com                                                            |   |   |          |   |
|                             | Enter the email address you want your admission letter sent to.                                 |   |   |          |   |
|                             | ID Card: Ghana Card/NHIS/Driver's License/Passport                                              |   |   |          |   |
|                             | Choose File No file chosen                                                                      |   |   |          |   |
|                             | WASSCE Result/Certificate                                                                       |   |   |          |   |
|                             | Choose File No file chosen                                                                      |   |   |          |   |
|                             | SSSCE Result/Certificate                                                                        |   |   |          |   |
|                             | Choose File No file chosen                                                                      |   |   |          |   |
|                             | Diploma Result/Certificate                                                                      |   |   |          |   |
|                             | Choose File No file chosen                                                                      |   |   |          |   |
|                             | Degree/Bachelors Certificate                                                                    |   |   |          |   |
|                             | Choose File No file chosen                                                                      |   |   |          |   |
|                             | CANCEL PREVIEW                                                                                  |   |   |          |   |
| 81°F                        | 📕 Q Search 😤 🖬 🧖 💽 🧮 🛛 🛱 💆 🜑                                                                    | ~ | G | 10:03 P  | M |
| Farty cloudy                |                                                                                                 |   |   | 12/0/202 | 4 |

#### To upload files : Ensure the files are well named: Eg. Boafo ID, Boafo WASSCE,etc. Click on choose files, locate the file on your gadget and upload

Do same for the other files, note: it must be done one after the other

| Dear Applicant, your application is unde           | r review to complete your admission      | process to UEW.                                           |                                         |                   |  |  |  |
|----------------------------------------------------|------------------------------------------|-----------------------------------------------------------|-----------------------------------------|-------------------|--|--|--|
| Kindly upload any of the applicable docum          | ent(s) given below to complete your a    | admission process:                                        |                                         |                   |  |  |  |
| Applicant Number                                   |                                          | C Open                                                    |                                         |                   |  |  |  |
| UEW/23000009                                       |                                          |                                                           |                                         |                   |  |  |  |
| Phone Number 200000048                             | Email Address<br>akwasiboafo23@gmail.com | $\leftarrow \  \   \rightarrow \  \   \land \  \   \land$ | $\downarrow$ > Downloads $\checkmark$ C | Search Downloads  |  |  |  |
|                                                    | Enter the email address you want         | Organize 🔻 New fol                                        | der                                     | ≣ ▪               |  |  |  |
| ID Card: Ghana Card/NHIS/Driver's License/Passport |                                          | > 🔷 OneDrive                                              | Name                                    | Date modified     |  |  |  |
| Choose File No file chosen                         |                                          |                                                           | ∨ Today                                 |                   |  |  |  |
|                                                    |                                          | Downloads                                                 | 👼 AKWASI BOAFO WASSCE                   | 12/6/2024 8:29 PM |  |  |  |
| WASSCE Result/Certificate                          |                                          |                                                           | EWIS PDF                                | 12/6/2024 10:54 A |  |  |  |
| Choose File No file chosen                         |                                          | 🔄 Desktop 🖈                                               | 📴 kyekyeku PDF                          | 12/6/2024 10:48 A |  |  |  |
|                                                    |                                          | 🔤 Documents 🖈                                             | KYEKYEKU id                             | 12/6/2024 10:47 A |  |  |  |
| SSSCE Result/Certificate                           |                                          | 🔀 Pictures 🔹 🖈                                            |                                         | 12/6/2024 10·46 A |  |  |  |
| Choose File No file chosen                         |                                          | 🕑 Music 🔹 🖈                                               |                                         | 12/6/2024 10:16 A |  |  |  |
| Diploma Result/Certificate                         |                                          | 🛂 Videos 🔹 🖈                                              |                                         | 12/6/2024 9:26 AN |  |  |  |
|                                                    |                                          |                                                           |                                         | , .,              |  |  |  |

UNIVERSITY OF EDUCATION, WINNEBA

- Click on "CHOOSE FILES" and do well to locate the file on your electronic gadget and upload into the system.
- Do same for the other files. Note: it must be done one file after the other.
- Click on "**PREVIEW**" to view the attached documents.
- Click on **"SUBMIT"** to have the files submitted to the University.
  - You may forward a copy of that to <u>admissionuploads@uew.edu.gh</u> accompanying the email with your student number eg. "UEW/230000093".

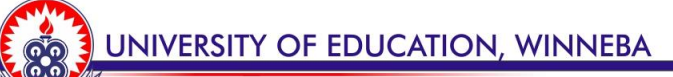

# Use the picture below as a guide

| UEW HELP DESK   Directorate of ICT Services |                                       |                          |                             |                   |                |     |              | 🐔 Home |
|---------------------------------------------|---------------------------------------|--------------------------|-----------------------------|-------------------|----------------|-----|--------------|--------|
|                                             | APPLICAN                              |                          | ION CONFIRMATIO             | N REQUEST         |                |     |              |        |
|                                             | Dear Applicant, your                  | application is under rev | view to complete your admis | sion process to L | IEW.           |     |              |        |
|                                             | Kindly upload any of the              | e applicable document(   | s) given below to complete  | our admission p   | ocess:         |     |              |        |
|                                             | Applicant Number                      |                          |                             |                   |                |     |              |        |
|                                             | Phone Number                          |                          | Email Address               |                   |                |     |              |        |
|                                             | 20000048                              |                          | akwasiboafo23@gmail         | .com              | letter sept to |     |              |        |
|                                             | ID Card: Ghana Card/NHIS/Driver's Lic | ense/Passport            |                             |                   |                |     |              |        |
|                                             | Choose File AKWASI BOAFO ID CARD      | ).pdf                    |                             |                   |                |     |              |        |
|                                             | WASSCE Result/Certificate             | F. pdf                   |                             |                   |                |     |              |        |
|                                             |                                       |                          |                             |                   |                |     |              |        |
|                                             | Choose File No file chosen            |                          |                             |                   |                |     |              |        |
|                                             | Diploma Result/Certificate            |                          |                             |                   |                |     |              |        |
|                                             | Choose File No file chosen            |                          |                             |                   |                |     |              |        |
|                                             | Degree/Bachelors Certificate          |                          |                             |                   |                |     |              |        |
|                                             | Choose File No file chosen            |                          |                             |                   |                |     |              |        |
|                                             |                                       |                          |                             | [                 | CANCEL PREV    | NEW |              |        |
| <b>30°F</b><br>Mostly clear                 | Q Search                              | *• =                     | 🤣 💽 📜 🤇                     | 2 💼 🕻             | J 🛥 O          |     | ∧ (3) < ⊲> t | 10:08  |
|                                             |                                       |                          |                             |                   |                |     |              |        |
|                                             |                                       |                          |                             |                   |                |     |              |        |
|                                             |                                       |                          |                             |                   |                |     |              |        |
|                                             |                                       |                          |                             |                   |                |     |              |        |

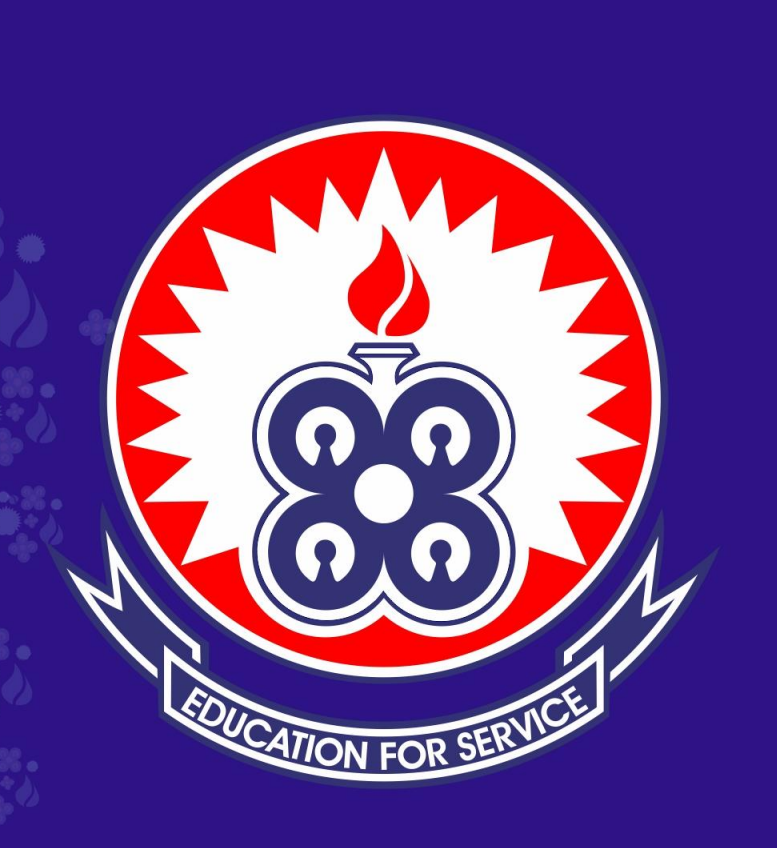

# **THANK YOU**

www.uew.edu.gh